# МУИС-ИЙН ЦАХИМ СУРГАЛТЫН СИСТЕМ ДЭХ ЦАХИМ ХИЧЭЭЛИЙГ ХЭРХЭН СУДЛАХ ВЭ?

# 1. <u>Online.num.edu.mn</u> хаяг руу хандана.

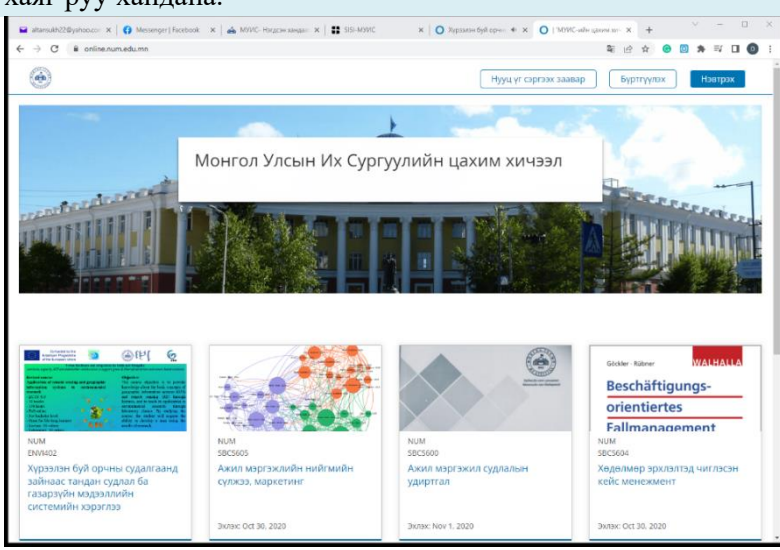

## 2. Хичээлээ сонгож дарна.

- a. Тогтвортой ба ногоон санхүү https://online.num.edu.mn/courses/course-v1:ToC+LLL01+2023/course/
- **b.** Европ судлал ба EX-ны тогтвортой хөгжлийн бодлого https://online.num.edu.mn/courses/course-v1:NUM+EUST220+2022/course/
- **с.** Байгальд суурилсан шийдэл https://online.num.edu.mn/courses/course-v1:NUM+ENVI+2023\_T1/course/

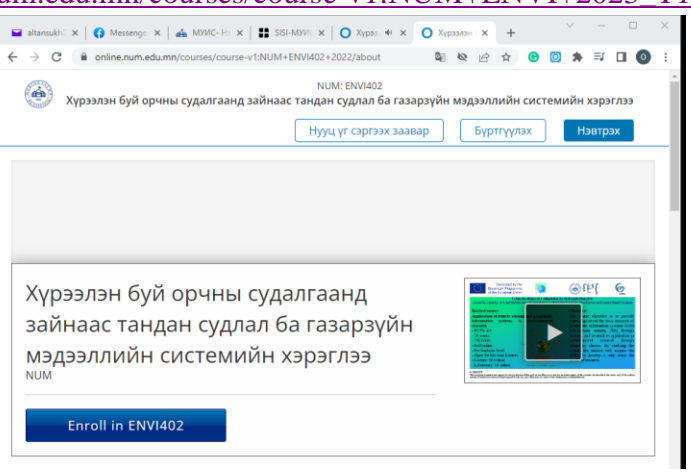

3. Хичээлийн тухай мэдээллийг (хичээлийн нэрийн хажуу дахь видео танилцуулга, текст мэдээлэл) авсны дараа Enroll товчийг дарна. Ингэхэд Бүртгэл үүсгэх цонх нээгдэнэ.

| НЭВТРЭХ                                                            |
|--------------------------------------------------------------------|
| Бүртгэл үүсгэх                                                     |
| Цахим шуудан                                                       |
| Овог нэр                                                           |
| Хэрэглэгчийн нэр (required) !                                      |
| Хэрэглэгчийн нэр 2-аас 30 урттай тэмдэгт байх ёстой.               |
| Нууц үг (required) <b>!</b>                                        |
| This password is too short. It must contain at least 2 characters. |
| Буртгэл уусгэх                                                     |

#### 4. Дараах мэдээллүүдийг оруулна. Үүнд:

5

- Цахим шуудан: Өөрийнхөө цахим шуудангийн хаягаа бичнэ. ochiraltansukh@gmail.com гэх мэт Овог нэр: Бүтнээр нь бичнэ. Очирын Алтансүх гэх мэт Хэрэглэгчийн нэр: Англиар дараах хэлбэрээр бичнэ. Сургууль нэр он семестр МУИС бол NUM\_altansukh\_2025\_1 MULS altansukh 2025 1 ХААИС бол Хэрвээ сургууль сурдаггүй ажил эрхэлдэг бол: Non\_altansukh\_2025\_1 Нууц үг: Мартахааргүй байдлаар үүсгэнэ. test\_2023 гэх мэт  $\sim$

Буртгэл уусгэх товнийг дарахад дараах цонх нээглэнэ

| <i>J</i> . | Dibu         | ITON      | TOD IIIII | дирилид дириих цопл пээгдэнэ. |
|------------|--------------|-----------|-----------|-------------------------------|
|            | ( <b>a</b> ) | Хичээлууд | Профайл   |                               |

| NORTH A                                                                                                    |                                                                                                    |                                                                                                    |                                                                                       |  |
|----------------------------------------------------------------------------------------------------|----------------------------------------------------------------------------------------------------|----------------------------------------------------------------------------------------------------|---------------------------------------------------------------------------------------|--|
| Мин                                                                                                    | ий Хицээлуул                                                                                                    |                                                                                                    |                                                                                       |  |
|                                                                                                    | Columbe by the<br>Emerature Nagament<br>of the Exception Lines<br>Tables Bendiners and Adjustments                                                                                                    | ⊛tht Ö                                                                                                    | Хүрээлэн буй орчны судалгаанд зайнаас тандан судлал ба газарзүйн мэдээллийн системийн |  |
| Review<br>Applit<br>inform<br>resear<br>- BCID<br>- 16 w<br>- 15 0 1<br>- Full<br>- Full<br>- Full<br>- Full | In course:<br>artistic of remote remoting and groupshic<br>articles systems to cavitramizerated<br>the<br>Stop<br>Observed<br>Stop<br>Stop<br>St | Objective:<br>The course objective is to provide<br>knowledge debut the binic excepts of<br>pocurphic information systems (60%)<br>and muster sensing (60%) discupt<br>features, and to teach its application is<br>environmental encourted theoret<br>information encourse the discupt<br>laboratory classes. By studying the<br>addition on discular any name the<br>addition on discular a max name the | ХЭРЭГЛЭЭ     NUM - ENVId02     Эхэлсэн - Sep 1, 2022     Ф     Хичээл Үзэх            |  |

Тусламж

6. Хичээл үзэх товчийг дарахад хичээлийн лекц, лаборатори, семинар, шалгалт, тодорхойлолт, сурах бичиг, нэмэлт материал гэх мэт харагдана.

| c → C 🕯 online.num.edu.mn/courses/course-v1:NUM+ENV1402+2022/course/                                             | 획 순 ☆ 🙂 🕸 🖬 🚳 🗄                                                          |
|----------------------------------------------------------------------------------------------------|--------------------------------------------------------------------------|
| 🐼 NUM: ENVIA02<br>Хүрээлэн буй орчны судалгаанд зайнаас тандан судлал ба газарзүйн мэдээллийн системийн хэрэглээ | Тусламж NUM_altansukh_2023_2 •                                           |
| Хинээл Хинээлийн тодорхойлолт Ундсэн сурах биниг Нэмэлт судлах материал Лаборатори Халэлцуулаг Явц               |                                                                          |
| Хүрээлэн буй орчны судалгаанд зайнаас тандан судлал ба газарзүйн мэдээллийн системийн хэрэглээ                   | Хичээлээ үзэж эхлэх                                                      |
| > Лекц 1: ГМС-ийн удиртгал                                                                                       | нйг дэлгэх<br>Хичээлийн хэрэглүүр<br>Д Хадгалсан хуудсууд<br>Шинанлэлүүд |
| Лекц 2: Бодит ертөнц ба түүний дүрслэл                                                                           | Important Course Dates                                                   |
| Лекц 3: Газарзүйн юмс үзэгдэл                                                                                    | Today is Feb 6, 2023 08:35 +08                                           |
| Лекц 4: Газарзуйн мэдээллийн дүрслэл                                                                             | Хичээл дуусах                                                            |
| Лекц 5: Масштаб ба нягтрал                                                                                       | in 4 cap - jun 1, 2025                                                   |
| Лекц 6: Өгөгдөл боловсруулалт                                                                                    | Энэ огнооны дараа хичээлийн агуулга<br>архивлагдана.                     |

- 7. Видео хэлбэрийн лекц, лабораторийг судалж, хичээл бүрийн төгсгөлд байх сорилын асуултад хариулна. Хэрвээ багшаас аливаа асуулт байвал Асуулт, хариулт гэсэн гэсэн хэсэгт бичнэ.
  - ~ Лекц, лаборатори, семинар гэх мэт YouTube платформын холбоос байгаа тул Үзэх товчийг дарна.

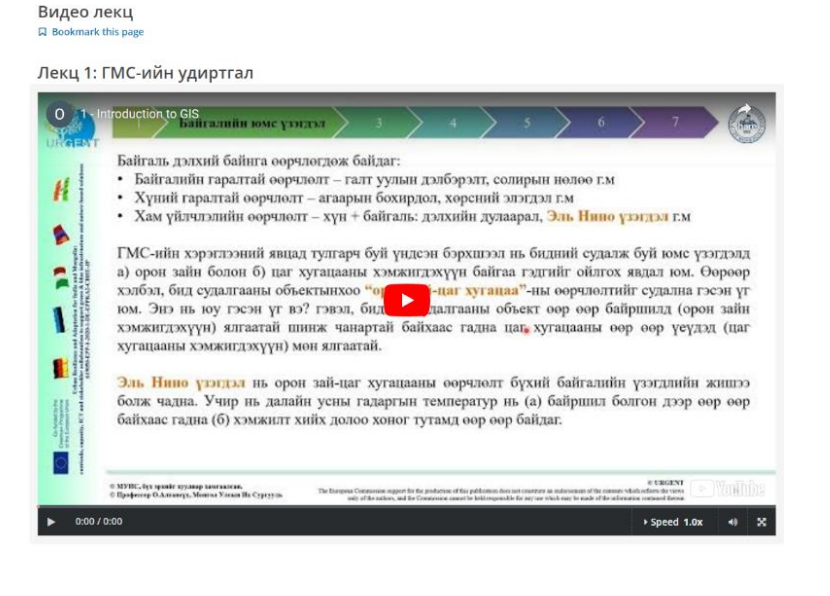

| Іек                                | сцээ үзсэний дараа сорилын асуултад хариулж, Илгээх товчийг дарна. |  |  |  |  |  |
|------------------------------------|--------------------------------------------------------------------|--|--|--|--|--|
|                                    | Сорил<br>Воокmark this page                                        |  |  |  |  |  |
|                                    | Лекц 1: Бататгах сорил                                             |  |  |  |  |  |
| 1/1 point (ungraded)               |                                                                    |  |  |  |  |  |
|                                    | ГМС-ийн стандарт 3 үе шатыг сонгоно уу?                            |  |  |  |  |  |
|                                    | Мэдээ оруулалт ба бэлтгэлт                                         |  |  |  |  |  |
| Мэдээний анализ буюу боловсруулалт |                                                                    |  |  |  |  |  |
|                                    | Мэдээ дүрслэлт                                                     |  |  |  |  |  |
|                                    | ✓                                                                  |  |  |  |  |  |
|                                    | Илгээх 2-с 1 оролдого хийсэн байна.                                |  |  |  |  |  |

 Асуулт, хариулт хэсэгт уг хичээлийн сэдвийн хүрээний багш, оюутны цахим хэлэлцүүлгийг харж болохын зэрэгцээ Add post товчийг дарж, өөрийн асуулт эсвэл хэлэлцүүлгийг бичиж, Submit товчийг дарснаар илгээж болно.

| суулт, хариулт                                                                                                    |                 |  |
|----------------------------------------------------------------------------------------------------|-----------------|--|
| Bookmark this page                                                                                                 |                 |  |
|                                                                                                    |                 |  |
| лэлцүүлэг                                                                                                    | Hide Discussion |  |
| е: Лекц 1 / ГМС-ийн удиртгал                                                                                       | L               |  |
| Add a Post                                                                                                    | ×               |  |
| Post type<br>Juestions raise issues that need answers. Discussions share ideas and start conversations. (Required) |                 |  |
| 🖲 ? Question 🔿 🚗 Discussion                                                                                        |                 |  |
| This post will be visible to everyone.                                                                             |                 |  |
| ïitle                                                                                                    |                 |  |
| dd a clear and descriptive title to encourage participation. (Required)                                            |                 |  |
| Эль Нино гэж юу вэ?                                                                                                |                 |  |
|                                                                                                    |                 |  |
| /our question or idea (required)                                                                                   |                 |  |
| B /   \$ 44 ⊞                                                                                                    |                 |  |
| Энэ талаар илүү дэлгэрэнгүй мэдээлэл хэрэгтэй байна.                                                               |                 |  |
|                                                                                                    |                 |  |
|                                                                                                    | 6               |  |
|                                                                                                    | <b>_</b>        |  |
| Preview                                                                                                    |                 |  |
| Энэ талаар илүү дэлгэрэнгүй мэдээлэл хэрэгтэй байна.                                                               |                 |  |
|                                                                                                    |                 |  |
| 2 ★ follow this post □ post anonymously                                                                            |                 |  |
| Submit Болих                                                                                                    |                 |  |

8. Уг хичээлийн тодорхойлолт pdf\* файл хэлбэрээр байршсан байгаа тул та үзэж болно.

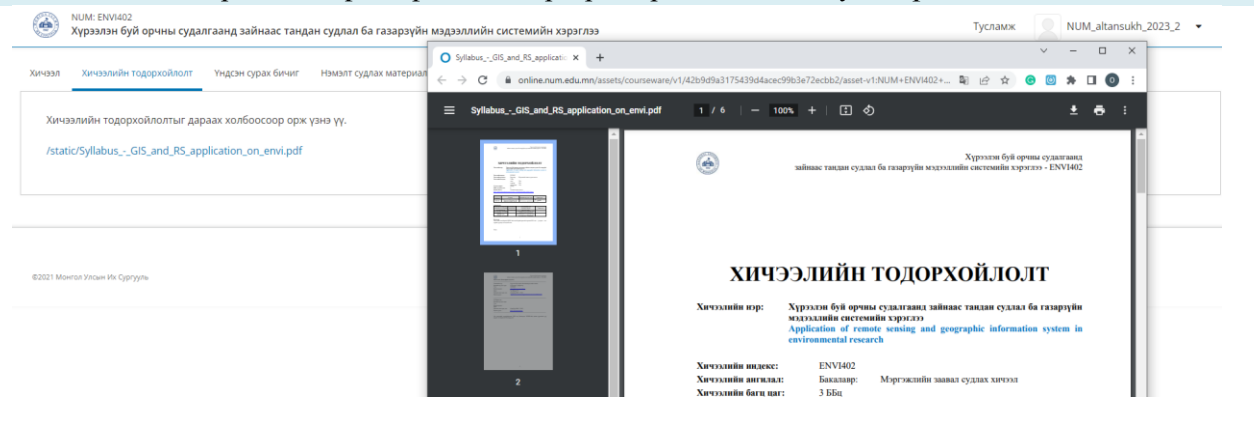

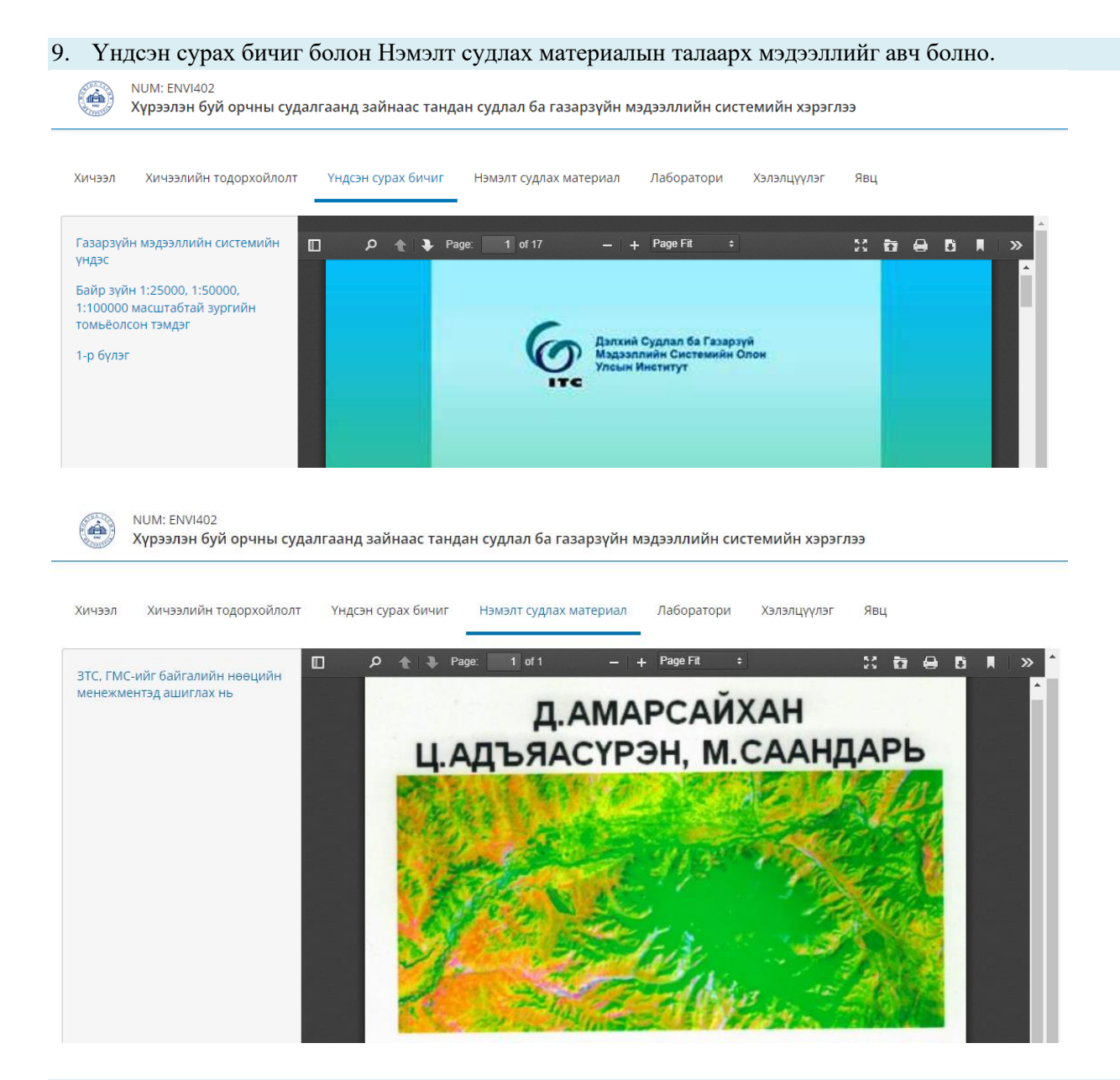

10. Лабораторийн хичээлд шаардлагатай сургалтын материалуудыг Лаборатори хэсэгт байршуулсан.

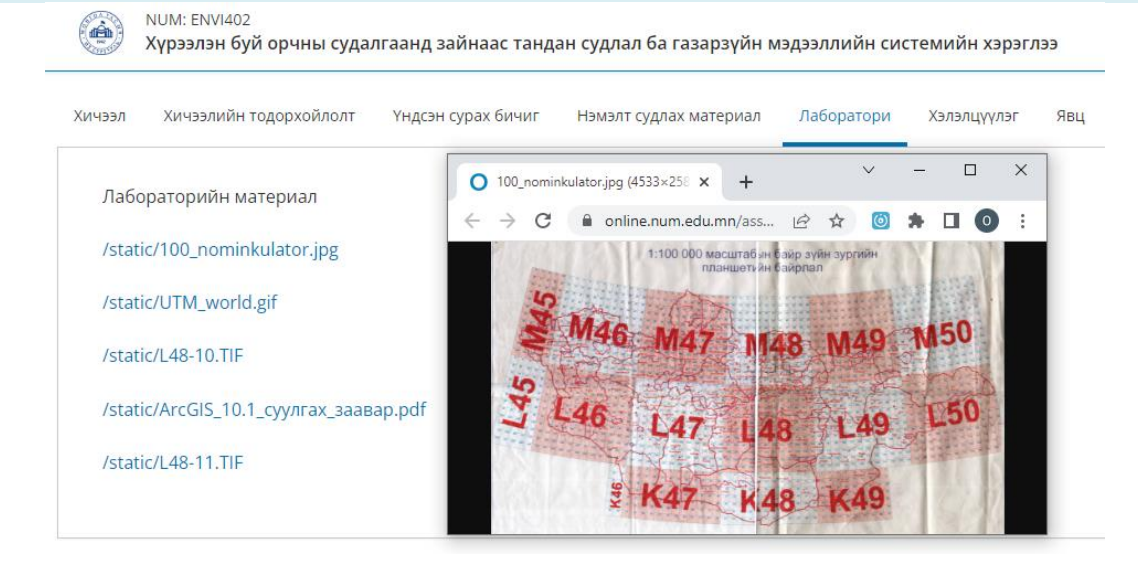

#### 11. Хэлэлцүүлэг хэсгээс бусдын болон өөрийн бичсэн асуулт, хэлэлцүүлгийн байдлыг харж болно.

| Хичээл Хичээлийн тодорхойлолт                                                                                      | Үндсэн сурах бичиг Нэмэлт судлах материал Лаборатори Хэлэлцүүлэг Явц                                                                                                    |
|----------------------------------------------------------------------------------------------------|----------------------------------------------------------------------------------------------------|
| ◄ E All Topics > Миний дагаж (                                                                                     | айгаа бичлэгүүд                                                                                                    |
| Бүх бичлэгийг хэруу ❤<br>сүүлд өөрчлөгдс<br>? Эль Нино гэж юу вэ?<br>Энэ талаар илүү дэлгэрэнгүй мэ<br>★ Following | эн Эль Нино гэж юу вэ?   question posted 10 minutes ago by NUM_eltansukh_2023_2   энэ талаар илүү дэлгэрэнгүй мэдээлэл хэрэгтэй байна.   This post is visible to everyone.   Add a Response |
|                                                                                                    | NUM_altansukh_2023_2<br>less than a minute ago<br>Үүнийг үзнэ үү. https://mn.wikipedia.org/wiki/%D0%AD%D0%BB%D1%8C_%D0%9D%D0%B8%D0%BD%D0%BE<br>Add a comment                                |

## 12. Явц хэсгээс та өөрийн хичээлийн ирц болон сорил, явц, улирлын шалгалтын байдлыг харж болно.

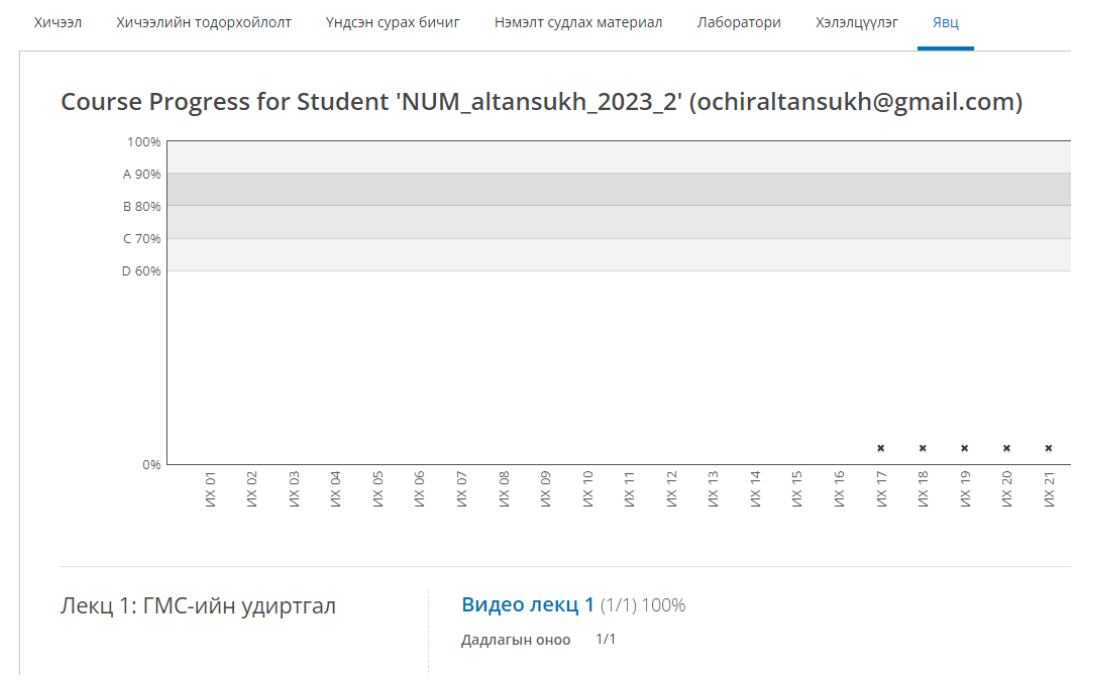

\*\*\*